# Parents Booking

## Admin Area Guide

Version 6.1

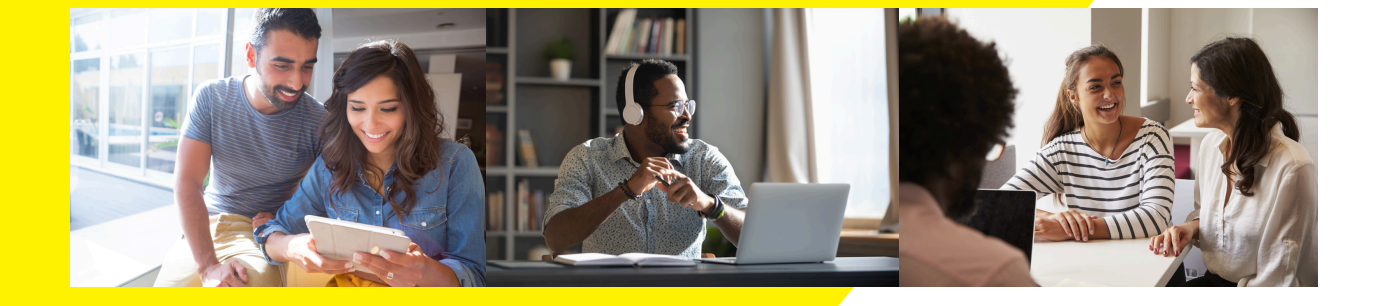

## Before you start...

#### Contents of this guide

• Admin Area Guide - pages 3 to 21

#### Other guides you can download

- Setting up a video/hybrid parents' evening
- Instruction guide for your school's teachers
- Instruction guide for your school's parents
- Admin guide for setting up events, clubs and wraparound care booking (as well as online payments)

## How to login...

Parents Booking offers four different levels of users/privilege.

- Admins have the highest level of power
- You can also offer a lower level of privilege to Staff users
- Parents and Teachers also have their own logins/access

To login, go to <u>www.parents-booking.co.uk</u> and enter using the credentials that have been provided, or using the Single Sign-On (SSO) options, such as Google, Microsoft, MyLogin or Xporter.

If you have forgotten your login, you can click "Forgotten your password?" to reset it.

## Admin Area Guide

#### <u>1. First-Time Setup</u>

On the "Set Up School" page, review the following four settings:

- Parent Login Page. This is the web address parents will go to to login and always starts <u>www.parents-booking.co.uk/...</u>
- Create Admin user accounts for all Admins who need access. Go to the "Add/Edit Admin Users" button in the Control Panel to create logins for colleagues who need full Admin access.
  - Teachers will be able to login to their own accounts once we set these up later.
  - There is a lower level of privilege called "Staff" that can be used where you don't want to give full Admin rights to nonteachers. You can choose a password for this in the Set Up School > Usernames and Passwords section.
- Review the School Contact Information tab to check the main school email and phone are correct, in case parents need help.
- Upload a school logo (and a map of classrooms if helpful).

| Parents Booking              | Blueberry Example School<br>Will Mackenzie                                                             | Log-out 🕞                     |
|------------------------------|----------------------------------------------------------------------------------------------------|-------------------------------|
| Dashboard                    | Blueberry Example School / Set-up school                                                               | Book Live Training     Ø Help |
| Set-up School<br>Upload Data | Set-up School                                                                                          | (〇) Control Panel             |
| Parents                      | Enter or modify your details below. Save to confirm details.                                           | Parent Login Method           |
| Teachers                     | School details and URL link                                                                            | Preferences Page              |
| Events & Clubs               | School Name Parent Login Page (www.parents-booking.co.uk/your-link-here)                               | Add/Edit Admin Users          |
| Manage Bookings<br>Reports   | Blueberry Example wool No. B. Only letters, numbers and underscore are allowed. No spaces are allowed. |                               |
| View Contract                | School Address, Line 1 School Address, Line 2 Town                                                     |                               |
|                              | County Postal/ZIP Code Country                                                                         |                               |
|                              | School Establishment Code SSO API Key<br>j%2F0X9 Ws8nk%2FNsc0wkC3C                                     |                               |
|                              | O Primary School O All Through                                                                         |                               |
|                              | School usernames and password s                                                                        |                               |
|                              | School contact information                                                                             |                               |
|                              | The message entered here will pear parents login screen 🗸 🗸                                            |                               |
|                              | Upload school logo and map 🗸 🗸 🗸                                                                       |                               |

#### 2. Features You Might Want to Turn On/Off

In the 'Set Up School' page's Control Panel, find the 'Preferences Page' button.

In this section you will find an array of features you can customise.

We have highlighted three you may wish to turn on/off:

- "Send Admin an e-mail with parents' new contact details." Turn this feature 'on' to have Parents Booking email the school's admin e-mail address any e-mail addresses provided by parents that the school did not already have saved in their database. This helps make sure the school's database of parent emails is kept up-to-date.
- "Should parents be able to enter comments when booking a teacher?" - Turn this feature off if your school does not want parents to be able to add comments/discussion topics to the appointments they make with teachers. N.B. Parents are only allowed to write a few words if you leave this setting on.
- "Are parents allowed to request a translator?" Schools who want to allow parents to request a translator for their appointment should turn this feature on. A button will then be displayed to parents, for them to request a translator, after they have picked their appointments. This button will send the school a notification of the language that the parent requires their translator for. Additionally, on the 'Reports' tab, schools will see a new report which gives an overview of all of the translator requests they have taken, and the times of the parents' appointments.

#### 3. Setting up a parents' evening

To set up a parents' evening there are two main tasks which need to be undertaken successfully:

- a. Upload/sync the school's pupils, parents, teachers and classes (often referred to as the school's "MIS data")
- b. Set up your parents' evening by inputting the dates and appointment times, before editing which teachers/classes are available to book.

#### <u>3(a). Uploading Your School's "Data"</u>

Go to the 'Upload Data' page. On this page you be able to import your school's data automatically (or via a spreadsheet), which is vital to do before setting up a parents' evening, so that the data in use is all up-to-date.

If this is your first time importing data, click on the "Instructions Guide and How to Upload Data" button (see screenshot below).

If you have any questions, seek <u>support</u>.

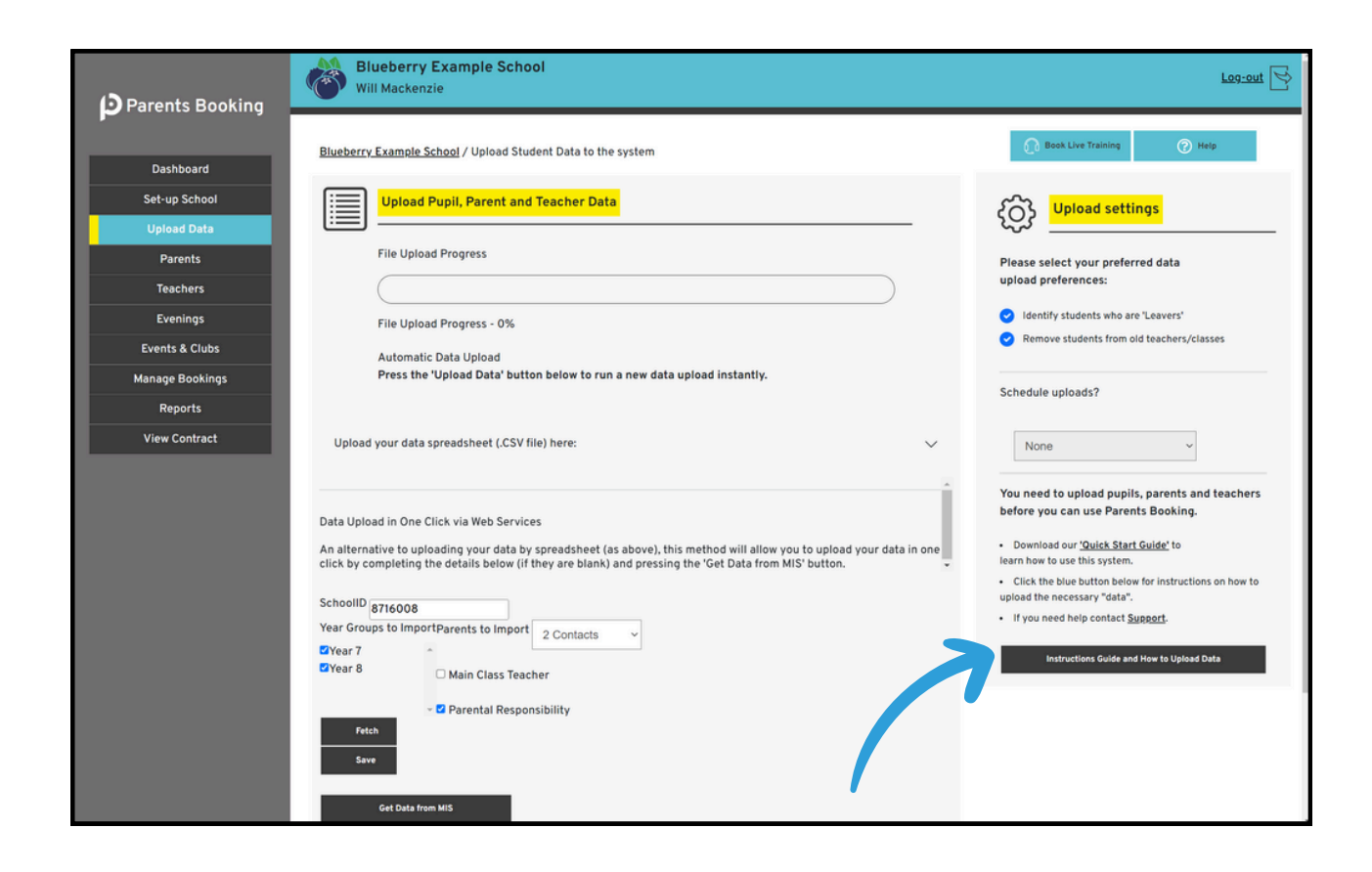

## FAQ #1: How often should I import data?

We advise you upload your data before each parents' evening. This ensures that the parents' evening is as up to date as possible, particularly regarding new students, 'leavers' and the latest timetable/classes.

## FAQ #2: Can Parents Booking sync my data daily?

Check in the top right corner of the Upload Data page to see if a setting there offers to sync your data daily. If so, turn this on and the data sync will run overnight, ever night.

#### <u>Upload settings</u>

- 1. Typically data syncs will search for 'leavers' (students who have left) so that students are removed at the correct time.
- 2. Uploads can also 'disconnect' students from teachers/classes who no longer teach them (according to your MIS database's timetable). This is to stop parents being shown old/wrong teachers/classes, e.g. from previous years/terms.

Both of these settings can be temporarily turned off before you start a data import, because sometimes you don't want them to impact data imports.

| D Parents Booking                 | Will Mackenzie                                                                                 | Log-out                                                                                                    |
|-----------------------------------|------------------------------------------------------------------------------------------------|----------------------------------------------------------------------------------------------------|
| Dashboard                         | Blueberry Example School / Upload Student Data to the system                                   | Book Live Training     Ø Help                                                                                                    |
| Set-up School                     | Upload Pupil, Parent and Teacher Data                                                          | د المعالم المعالم |
| Parents                           | File Upload Progress                                                                           | Please select your preferred data upload preferences:                                                                                                    |
| Evenings                          | File Upload Progress - 0%                                                                      | Identify students who are 'Leavers'     Remove students from old teachers/classes                                                                                                    |
| Events & Clubs<br>Manage Bookings | Automatic Data Upload Press the "Upload Data" button below to run a new data upload instantly. | Schedule uploads?                                                                                                    |
| Reports<br>View Contract          | Upload your data spreadsheet (.CSV file) here:                                                 | None ~                                                                                                    |
|                                   |                                                                                                |                                                                                                    |

#### <u>Data import settings</u>

Schools who import their data automatically will find options that allow them to customise their import are available on the 'Upload Data' page.

| D Parents Booking            | Will Mackenzie                                                                                                    | Log-out 😒                                                                                                    |
|------------------------------|----------------------------------------------------------------------------------------------------|----------------------------------------------------------------------------------------------------|
| Dashboard                    | <u>Blueberry Example School</u> / Upload Student Data to the system                                                                                                    | 🕥 Book Live Training 🕜 Help                                                                                                    |
| Set-up School<br>Upload Data | Upload Pupil, Parent and Teacher Data                                                                                                    | Of the settings                                                                                                    |
| Parents<br>Teachers          | File Upload Progress                                                                                                    | Please select your preferred data<br>upload preferences:                                                                                                    |
| Evenings<br>Events & Clubs   | File Upload Progress - 0%<br>Automatic Data Upload                                                                                                    | <ul> <li>Identify students who are 'Leavers'</li> <li>Remove students from old teachers/classes</li> </ul>                                                                                                    |
| Manage Bookings<br>Reports   | Press the 'Upload Data' button below to run a new data upload instantly.                                                                                                    | Schedule uploads?                                                                                                    |
| View Contract                | Upload your data spreadsheet (.CSV file) here:                                                                                                    | None v                                                                                                    |
|                              | Data Upload in One Click via Web Services<br>An alternative to uploading your data by spreadsheet (as above), this method will allow you to upload your data in one<br>click by completing the details below (if they are blank) and pressing the 'Get Data from MIS' button.<br>SchoolID<br>Year Groups to ImportParents to Import<br>@Year 7<br>@Year 8<br>Main Class Teacher<br>@ Parental Responsibility<br>Feth<br>Sere | You need to upload pupils, parents and teachers<br>before you can use Parents Booking.<br>• Download our <u>'Quick Start Quide</u> ' to<br>learn how to use this system.<br>• Click the blue button below for instructions on how to<br>upload the necessary "data".<br>• If you need help contact <u>Support</u> .<br>Instructions Guide and How to Upload Data |
|                              | Get Data from MIS                                                                                                    |                                                                                                    |

Although the layout (an example of which is shown above) may differ from school to school, these are common settings:

- Year Groups to Import -> Press 'Fetch' to find year groups. Tick and 'Save' those you want to import. Blank = import everyone.
- Parents to import -> Choose whether to import only 1x parent/carer per student. Default = 2.
- Main Class Teacher -> Untick to import all teachers for all classes. This imports more data, but normally means you do not have to move class codes from one teacher to another later. See bottom of page 7.
- Parental Responsibility -> Keep ticked to import only parents who have 'parental responsibility' in your MIS database.

#### Detecting 'Leavers'

When a data upload is run, Parents Booking will typically look for student 'leavers'.

Direct syncs with Arbor, Bromcom, Integris and iSAMS will guess who leavers are based on students that were not imported in the most recent sync. This is not an exact science, so check the Leavers report carefully. Xporter, Wonde and other transfer tools check the actual student leaver date and are more accurate.

Screenshots 1 and 2 below show where you can review 'Leavers' and screenshot 3 shows how you remove these.

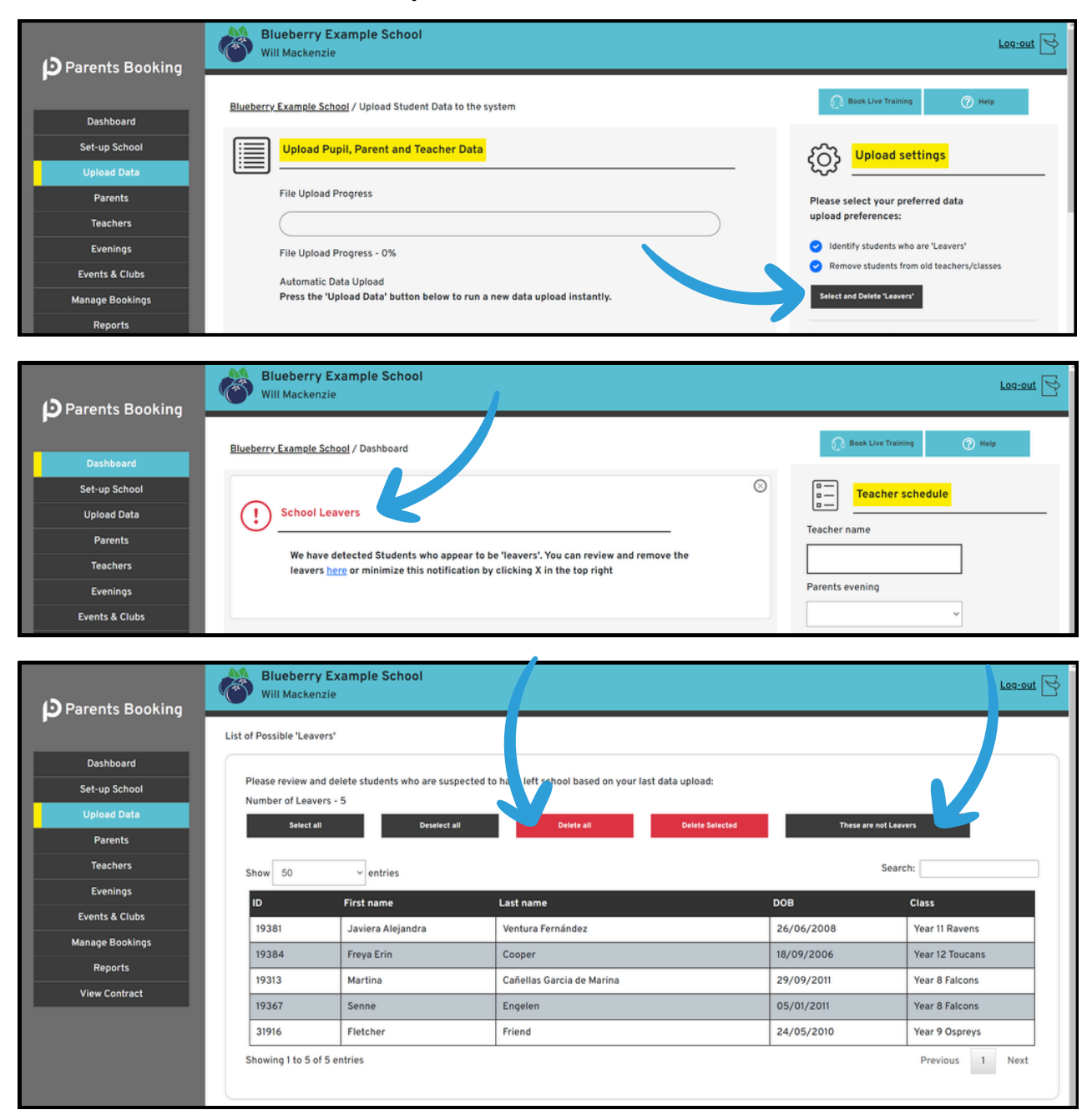

#### <u>3(b) Setting up your parents' evening</u>

Once you have imported/synced your data, you can proceed to the Evenings page to set up your event.

On the Evenings page, create a new 'term' (e.g. "Spring Term", or "Autumn Term").

Once you have created a term, click on its name to 'enter' it.

| Parents Booking              | Blueberry Example Scho<br>Will Mackenzie       | ol                                             |                                              | Log-out 😒 |  |  |  |  |  |
|------------------------------|------------------------------------------------|------------------------------------------------|----------------------------------------------|-----------|--|--|--|--|--|
| Dashboard                    | Blueberry Example School / Evenings / I        | Parent's Evening Groups                        |                                              | ⑦ Help    |  |  |  |  |  |
| Set-up School<br>Upload Data | Parents Evening Term/Groups                    |                                                |                                              |           |  |  |  |  |  |
| Parents<br>Teachers          | Create a term or group to store your par       | ents' evenings within. Once you have created a | erm/group, click its name below to enter it. |           |  |  |  |  |  |
| Evenings                     | Create a new term/group                        |                                                |                                              |           |  |  |  |  |  |
| Manage Bookings              | Name<br>For example 'Spring Term'              | Start Year<br>2023                             | End Year<br>2024                             | Save      |  |  |  |  |  |
| Reports<br>View Contract     |                                                |                                                |                                              |           |  |  |  |  |  |
|                              | Click on the correct group/term r<br>2023/2024 | an pelow to create/edit your parents' evenir   | g                                            |           |  |  |  |  |  |
|                              | Spring Term                                    |                                                | Edit Name                                    | Delete    |  |  |  |  |  |
|                              |                                                |                                                |                                              |           |  |  |  |  |  |

Inside the 'Term' you've created, use the 'Create New Evening' button to set up a new parents' evening. Complete this page to set up your event.

| Parents Booking | Blueberry Exam<br>Will Mackenzie                                       | ple School                                                     |                                    |                                | Log-out 🗟                                                                                                    |
|-----------------|------------------------------------------------------------------------|----------------------------------------------------------------|------------------------------------|--------------------------------|----------------------------------------------------------------------------------------------------|
|                 | Blueberry Example School /                                             | Evening Group / Create or Edit a                               | an evening                         |                                | 🕜 Book Live Training 🕜 Help                                                                                                    |
| Dashboard       |                                                                        |                                                                |                                    |                                | Con a la la la la la la la la la la la la l                                                                                                    |
| Set-up School   | Create or E                                                            | dit an evening                                                 |                                    |                                | ۲۵۰۰ ۲۵۰ ۲۵۰ ۲۵۰ ۲۵۰ ۲۵۰ ۲۵۰ ۲۵۰ ۲۵۰ ۲۵۰                                                                                                    |
| Upload Data     |                                                                        | · · · · ·                                                      |                                    |                                |                                                                                                    |
| Parents         | Use this page to create a new                                          | v parents' evening, or 'Edit' the d                            | letails of an existing parents' ev | rening, send a notification e- | Create New Evening                                                                                                    |
| Teachers        | mail to parents, add/edit stu                                          | dents and teachers or make brea                                | aks for teachers.                  |                                |                                                                                                    |
| Evenings        | Spring Term                                                            |                                                                |                                    |                                | Adding/Editing Students, Teachers<br>Use the little down arrow beside the 'Edit' button of the                                                                                                    |
| Events & Clubs  |                                                                        |                                                                |                                    |                                | relevant event to add/edit students or teachers in your                                                                                                    |
| Manage Bookings | Name/ Date                                                             | Booking Deadline                                               | Bookings Made                      |                                | event.<br>Addina Breaks, Blockina Times Out or Extendina                                                                                                    |
| Reports         |                                                                        |                                                                |                                    |                                | Teacher Schedules                                                                                                    |
| View Contract   | Example Parents' Evening<br>24th Apr 2025/<br>09:00 - 11:00            | Starts: 29th Dec 2023 at 09:00<br>Ends: 24th Apr 2025 at 09:00 | 33%                                | Options 👻                      | Use the little down arrow beside the 'Edit' button of the<br>relevant event and select 'Manage Teachers and<br>Appointments', then select the correct teacher to change<br>their schedule.                        |
|                 | Another Example Parents'<br>Evening<br>27th May 2024/<br>07:00 - 10:55 | Starts: 7th May 2024 at 00:15<br>Ends: 28th May 2024 at 00:10  | 0%                                 | Options *                      | Creating or Deleting Evenings<br>You can create a new parents' evening by using the 'Create<br>New Evening' button. To remove a event use the checkbox<br>to the left to select the evening(s) and then click the |
|                 |                                                                        |                                                                |                                    |                                | 'Remove Selected' button.                                                                                                    |

Fill in all of the required fields (which are marked with a \*) as well as any others that apply to your needs. You will need to know the date(s), start time and end time of appointments, when appointments will open and close for parent booking, and the Reg/Year groups that are to be invited, as a minimum.

| D Parents Booking            | B<br>W   | lueberry Example School<br>III Mackenzie                                                                      |                              |                                | Log-out 😒 |  |  |  |  |  |  |
|------------------------------|----------|----------------------------------------------------------------------------------------------------|------------------------------|--------------------------------|-----------|--|--|--|--|--|--|
| Dashboard                    | Blueberr | Blueberry Example School / Evening Groups / Edit Parents' Evening                                             |                              |                                |           |  |  |  |  |  |  |
| Set-up School<br>Upload Data | ۵ٌð́     | රීර් <mark>Edit Parents' Evening</mark>                                                                       |                              |                                |           |  |  |  |  |  |  |
| Parents<br>Teachers          |          | Modify the details of the evening. Mandatory Fields are shown with a red asterisk.                            |                              |                                |           |  |  |  |  |  |  |
| Evenings<br>Events & Clubs   |          | We recommend uploading fresh 'data' before setting up your parent's evening. If you have not done so already. |                              |                                |           |  |  |  |  |  |  |
| Manage Bookings              |          | Parents' Evening Name: *                                                                                      | Date *                       |                                |           |  |  |  |  |  |  |
| Reports                      |          | Example Parents' Evening                                                                                      | 24-April-2025                |                                |           |  |  |  |  |  |  |
| View Contract                |          | First Appointment Start Time: *                                                                               | Last Appointment Ends At: *  | Length of Appointments: *      |           |  |  |  |  |  |  |
|                              |          | 09:00 ~                                                                                                    | 11:00 ~                      | 10 minutes ~                   |           |  |  |  |  |  |  |
|                              |          | Gap of time between meetings                                                                                  |                              |                                |           |  |  |  |  |  |  |
|                              |          | 0 minutes ~                                                                                                   |                              |                                |           |  |  |  |  |  |  |
|                              |          | How will the meetings be held?                                                                                | O In-person O Video calls    | O Hybrid (in-person and video) |           |  |  |  |  |  |  |
|                              |          | What type of evening?                                                                                         | • Parents' Evening O Tutor E | Evening                        |           |  |  |  |  |  |  |

When you save your parents' evening, you will be taken to a page which lists all of the teachers and classes that are in it, like below:

| D Parents Booking | Blue<br>Will N           | berry Example<br>Mackenzie                     | School                                                                   |                                     |                          |                                       | Log-out 🕑                       |
|-------------------|--------------------------|------------------------------------------------|--------------------------------------------------------------------------|-------------------------------------|--------------------------|---------------------------------------|---------------------------------|
| BI                | ueberry Ex               | ample School / Eve                             | nings / Edit the Teachers in an Eve                                      | 🕞 Book Live Training 🕜 Help         |                          |                                       |                                 |
| Dashboard         |                          |                                                |                                                                          |                                     |                          |                                       |                                 |
| Set-up School     | A <sup>Q</sup> Ă Ⅰ       | Manage the T                                   | eachers                                                                  |                                     |                          |                                       | دِنِ <mark>Control panel</mark> |
| Upload Data       | -                        |                                                |                                                                          |                                     | -                        |                                       |                                 |
| Parents           | Example I                | Parents' Evening                               |                                                                          |                                     |                          |                                       | Export Class Codes (.xisx)      |
| Teachers          | Instructio               | ins:                                           |                                                                          |                                     |                          |                                       |                                 |
| Evenings          | (1) Untick<br>class says | teachers/classes th<br>s "Main", this is the r | nat you do not want to be booked b<br>main class teacher according to yo | y parents, then pr<br>ur timetable. | ess 'Save Chan           | ges'. Where a                         | Copy / Move Class Codes         |
| Events & Clubs    | (2) If a cla             | iss code is shared y                           | ou will see Yes/No questions in the                                      | furthest right colu                 | umns. "Link boo          | okings"? can                          | Reorder Departments             |
| Manage Bookings   | ticked tea               | ichers. If you leave t                         | these columns No/No, parents can                                         | only book 1x of the                 | e ticked teache          | rs.                                   |                                 |
| Reports           | [Read mo                 | re here]                                       |                                                                          |                                     |                          |                                       | Advanced Settings (Rooms,       |
| View Contract     |                          | Save Changes                                   | Update                                                                   |                                     |                          |                                       | minutes, etc.)                  |
|                   |                          |                                                |                                                                          |                                     |                          |                                       |                                 |
|                   | Number o                 | of Classes: - 252                              |                                                                          |                                     |                          |                                       |                                 |
|                   | Select all               | Deselect all Tick                              | 'Main' Option Only                                                       |                                     | Search                   |                                       |                                 |
|                   |                          | <u>Class Code</u>                              | Name of Teacher                                                          | <u>Subject</u>                      | <u>Link</u><br>bookings? | <u>Bookable</u><br><u>separately?</u> |                                 |
|                   | 12                       | 10B/So1                                        | <ul> <li>✓ Mr M Konchalski</li> <li>✓ Ms A Little (Main)</li> </ul>      | Sociology<br>Sociology              | No ~                     | No ¥                                  |                                 |
|                   | 21                       | 10x/Fr2                                        | <ul> <li>✓ Dr J Lebon (Main)</li> <li>✓ Mrs B Pearson</li> </ul>         |                                     |                          |                                       |                                 |
|                   | 37                       | 11C/Eg2                                        | ✓ Mr P Brown ✓ Mr R Tufnell (Main)                                       | Engineering<br>Engineering          | No ~                     | No ~                                  |                                 |
|                   | 38                       | 11C/Fr1                                        | <ul> <li>✓ Dr J Lebon (Main)</li> <li>✓ Mr S Dumbell</li> </ul>          | French<br>French                    | No ~                     | No ~                                  |                                 |
|                   | 48                       | 11z/Pe1                                        | <ul> <li>✓ Mrs A Zelinskova</li> <li>✓ Mr C Yates (Main)</li> </ul>      | Physical Ed<br>Physical Ed          | No ~                     | No v                                  |                                 |

#### <u>4. Edit the teachers</u>

On the page mentioned above (also found via Dashboard > Options > Edit the Teachers once your parents' evening has been set up), you will need to untick the teachers that you do NOT want parents to be able to book. Only teachers/classes ticked here can be booked.

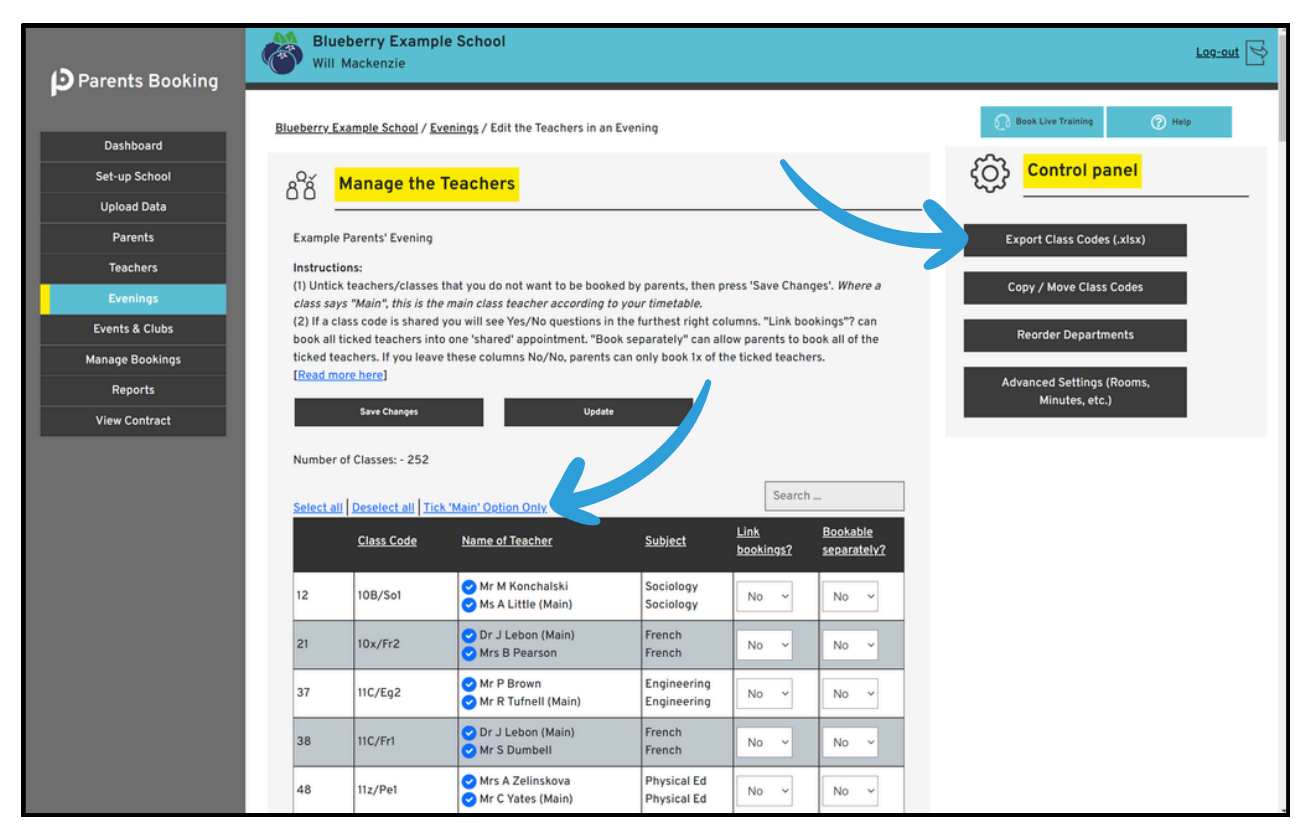

- To help with this, you can click the "Tick 'Main' Option Only', highlighted in the screenshot above. This will untick any teachers who are not the 'Main' teacher for a class.
- Where you have 2+ teachers ticked for a class, you can use the "Link Bookings?" and "Bookable Separately?" Yes/No questions to set up whether parents are allowed to book both teachers or separately.
  - By default, these settings are always No/No, which means parents can only book one of the teachers.
  - If you set the first No to a Yes, this will book both teachers into one 'shared' appointments at the same time.
  - If you set the second No to a Yes, this will let parents book both teachers at separate times if they want to.

#### The instructions for this web page continue on the next page...

- Click "Export Class Codes" in the Control Panel to download a spreadsheet of this web page, for sharing with teachers, to check everything is set up the way they want.
- The "Advanced Settings/Rooms" button in the Control Panel can be used to change the appointment length for selected teachers <u>IF you turned this setting on when you created your</u> <u>parents' evening</u>.

Press Save Changes to make sure all your changes are saved.

#### Adding a class code to a different teacher

Sometimes you will find that you need to add a teacher to a class code, because it has teacher(s) linked to it that are not those responsible for taking appointments.

To do this, go to the Teachers page, press "Copy/Move Class Codes" and follow the steps in the pop-up, first selecting the teacher who has the class code presently, and then the class code(s) you want to link to a different teacher, before thirdly selecting the teacher the class code needs to be moved to. Once you do this, a red Notifications banner will appear, asking if you want to apply this change to any active parents' evenings. You must apply this change to the correct parents' evening(s), otherwise parents will not be shown this teacher as a booking option for the change you made.

|                 | Blue             | herry Example School        |             |                 | 0 | ) Log-out                | Þ |
|-----------------|------------------|-----------------------------|-------------|-----------------|---|--------------------------|---|
| Parents Booking | δ <sup>2</sup> δ | Copy / move class codes     |             |                 |   | ook Live Training 🔗 Help | - |
| Dashboard       | 1                |                             |             |                 |   |                          |   |
| Set-up School   |                  | 1. Select a teacher         |             | ~               | Î | Control panel            |   |
| Upload Data     |                  |                             |             | Search:         |   |                          | - |
| Parents         | 1                | Show 3 ~ entries            |             | search:         |   |                          |   |
| Teachers        |                  | ID Teacher Name             | Subject     | Department      |   | e ~                      |   |
| Evenings        |                  | 13979 Miss Beth Davidson    | History     | History         |   |                          | 1 |
| Events & Clubs  |                  | 10259 Rob Mackenzie         | Test        | Test            |   |                          | J |
| Manage Bookings |                  | 10257 Will Mackenzie        | Test        | Test            |   | earch                    |   |
| Reports         |                  | Showing 1 to 3 of 3 entries |             | Previous 1 Next |   | ave Doom /F-Mails        |   |
| View Contract   |                  | Copy Class Codes Move C     | Class Codes |                 | * | nali Password Reset      |   |
|                 |                  |                             |             |                 |   | Add Teacher              |   |
|                 |                  |                             |             |                 | c | opy / Move Class Codes   |   |

#### <u>Splitting classes / editing class codes</u>

If you need to make more complex class changes, for example dividing a class code into two parts (to dictate which teachers sees exactly which list of students), this can be done using the 'Edit Class Codes' button on the Teachers page.

When you go to Teachers > Edit Class Codes, you can edit an existing class code OR (our suggestion would be to) create your own class code, and then use the Reg, Year and Class Code filters to create an exact list of the students you need. If you give these Class Codes a unique name, you can then go to the Teachers page, edit a teacher and use 'Add Students/Class' to add your class code to the correct teachers.

Again, any change such as these will create a red Notification banner that asks if you want to add them to an active parents' evening, so if you do, before sure to apply the changes to the correct parents' evenings.

#### 5. Adding breaks to teachers / blocking out time

After you have set up your parents' evening, you might want to block out appointment times for teachers. To do this, go to Dashboard > Options > Add Breaks/Extend Teachers. On this page you can click one teacher to make breaks for them, OR use the tick boxes to select multiple, e.g. where you want to block lots out at the same time.

Coming Soon: You will be able to see a graphical representation of all teachers' timelines, from their first appointment to their last, so that you can review their timetables to see how much available time each has, whether teachers have breaks, and where teachers have appointments.

#### 6. Setting up teacher logins

You will most likely want teachers to be able to login, so they can check their appointment schedules, or make their own breaks if you allow them to (the setting for this permission is in Edit Parents' Evening). Also, if you are offering video parents' evenings, teachers will have to be able to login to join these.

To send teachers their username and a link that lets them create their password, go to the Teachers page.

You will notice there is a status for each teacher called "Login Setup?". This helps you understand each teachers' login status:

- Teachers whose status is "Not Configured" have not been sent their login information yet
- Teachers whose status is "Password Sent" have been sent an email with their username and a link to create a password
- Teachers whose status is "Setup Complete" have created a password and can login.

| Parents Booking            | Will Mackenzie           | ample So           | chool                         |                         | Log-out 🔀                        |
|----------------------------|--------------------------|--------------------|-------------------------------|-------------------------|----------------------------------|
| Dashboard                  | Blueberry Example Scho   | <u>ol</u> / Master | Book Live Training     O Help |                         |                                  |
| Set-up School              | A Master I               | ist of te          | achers                        |                         |                                  |
| Parents                    | Select All Deselect All  |                    |                               |                         | Search by:                       |
| Teachers                   | Name                     | Students           | Room Email                    | Login Setup?            | Surname ~                        |
| Evenings<br>Events & Clubs | O Mrs A Abell            | 178                | 26.Abell.3280404@mailina      | Password Sent           |                                  |
| Manage Bookings<br>Reports | O <u>Mrs S Andrews</u>   | 280                | 34.Andrews.3280404@mai        | Not Configured Login os | Search                           |
| View Contract              | O <u>Mrs D Asher</u>     | 89                 | 45.Asher.3280404@mailinc      | Not Configured Login as | Save Room/E-Moils                |
|                            | O <u>Mr. J. Atkinson</u> | 155                | 97.Atkinson.3280404@mai       | Password Sent Login as  | Email Password Reset Add Teocher |
|                            | O <u>Mr T Benali</u>     | 26                 | 14556.Benali.3280404@mc       | Not Configured Login as | Copy / Move Class Codes          |
|                            | O <u>Mr A Blacker</u>    | 198                | 1.Blacker.3280404@mailinc     | Not Configured Login as | Edit Closs Codes                 |
|                            | O <u>Mr. J. Brown</u>    | 207                | 3.Brown.3280404@mailina       | Not Configured Login as | Departments/Tutors               |
|                            | O <u>Mr P Brown</u>      | 122                | 99.Brown.3280404@mailin       | Not Configured Login as | Export to Excel Delete Selected  |
|                            | O Miss K Burrows         | 264                | 88.Burrows.3280404@mail       | Not Configured Login as | Delete oli                       |
|                            | O Miss F Burton          | 219                | 19.Burton.3280404@mailin      | Not Configured Login as | Total number of teachers: 62     |

If you press "Select All" and then click the "Email Password Reset" button, this will send all teachers an email with their login info.

Equally you can tick certain teachers to only send them their login or send them an email to reset their password.

Where a teacher has no email address, you will need to enter this and press 'Save Rooms/Emails' in the Control Panel to send them their login email and password reset link.

| D Parents Booking | Will Mackenz             | Example School<br>e    |                           |                         | Log-out                          |
|-------------------|--------------------------|------------------------|---------------------------|-------------------------|----------------------------------|
|                   | Blueberry Example Sc     | hool / Master ) t of t | eachers                   |                         | 🜔 Book Live Training 🕜 Help      |
| Dashboard         |                          |                        | ~~~                       |                         |                                  |
| Set-up School     | <br>M_ster               | list a teache          | rs                        |                         | کې کې <mark>Control panel</mark> |
| Upload Data       |                          |                        |                           |                         | -                                |
| Parents           | Select All               |                        |                           |                         | search by:                       |
| Teachers          | Name                     | Students Room          | Email                     | Login Setup?            | Surname ~                        |
| Evenings          | O Mrs A Abell            | 178                    | 26 Abell 3280404@moiling  | Password Sent Login as  |                                  |
| Events & Clubs    |                          |                        | 20.8061.5200404@mainta    |                         | freeh.                           |
| Manage Bookings   | O <u>Mrs S Andrews</u>   | 280                    | 34.Andrews.3280404@mai    | Not Configured Login os | Securi                           |
| Reports           | 0                        |                        |                           |                         | Save Room/E-Mails                |
| View Contract     | O <u>Mrs D Asher</u>     | 89                     | 45.Asher.3280404@mailinc  | Not Configured          |                                  |
|                   | O <u>Mr. J. Atkinson</u> | 155                    | 97.Atkinson.3280404@mai   | Password Sent Login os  | Email Password Reset Add Teocher |
|                   | O <u>Mr T Benali</u>     | 26                     | 14556.Benali.3280404@mc   | Not Configured Login as | Copy / Move Class Codes          |
|                   | O <u>Mr A Blacker</u>    | 198                    | 1.Blacker.3280404@mailing | Not Configured Login as | Edit Class Codes                 |
|                   | O <u>Mr. J. Brown</u>    | 207                    | 3.Brown.3280404@mailina   | Not Configured Login as | Departments/Tutors               |
|                   | O <u>Mr P Brown</u>      | 122                    | 99.Brown.3280404@mailin   | Not Configured Login os | Export to Excel Delete Selected  |
|                   | O Miss K Burrows         | 264                    | 88.Burrows.3280404@mail   | Not Configured Login os | Delete all                       |
|                   | O Miss F Burton          | 219                    | 19.Burton.3280404@mailin  | Not Configured Login as | Total number of teachers: 62     |

#### <u>6. Inviting parents to make appointments</u>

You can send parents their invite from the Dashboard > Options > Send Invite to Parents page (and/or you can downloading a template e-mail/letter from <u>here</u>).

| Set-up School   | Shortcut to: Edit Parents' Ex    | vening Ed                                        | it Students Edit Teache                                                                                                    | rs/Classe               | s Teacher Availa    | bility Send   | d Invites            |                |                               |  |  |
|-----------------|----------------------------------|--------------------------------------------------|----------------------------------------------------------------------------------------------------|-------------------------|---------------------|---------------|----------------------|----------------|-------------------------------|--|--|
| Upload Data     |                                  |                                                  |                                                                                                    |                         |                     |               |                      |                |                               |  |  |
| Parents         |                                  |                                                  |                                                                                                    |                         |                     |               |                      |                |                               |  |  |
| Teachers        | E Invite Pare                    | Example 1 Invite Parents Example 2 Control Panel |                                                                                                    |                         |                     |               |                      |                |                               |  |  |
| Evenings        | Spring Term:Example Parer        | pring Term:Example Parents' Evening              |                                                                                                    |                         |                     |               |                      |                |                               |  |  |
| Events & Clubs  | Classes : Grade 10,Grade 11,Grad | de 12,Grade                                      | 9                                                                                                    |                         |                     |               |                      |                | Invite Selected Contacts Only |  |  |
| Manage Bookings | You can customise the content    | t of the invit                                   | e email, below, before sele                                                                                                    | ting which              | parents/carers to   | send it using | the list of p /carer | s below, t     |                               |  |  |
| Reports         | action buttons above.            | an laulta ca                                     | and the different life of the level of the                                                                                                    |                         | able balancelli ca  |               |                      |                | Invite Main Contacts Only     |  |  |
| View Contract   | On Arents/carers have had        | an invite se                                     | ent to them the Status cold                                                                                                    | amn of the              | table below will up | pated to rene | et this.             |                | Invite All Contacts           |  |  |
|                 | You are invi                     | ted to mak                                       | e appointments for the s                                                                                                    | chool's pr              | ent a               |               |                      |                |                               |  |  |
|                 | parent-teacher meetings          | . These me                                       | etings will be held by vio                                                                                                    | deo meetir              | ng.                 |               |                      |                |                               |  |  |
|                 | The parent-teacher meet          | ings are or                                      | n 15th Jan 2025 and 16th                                                                                                    | n Jan 202               | 5.                  |               |                      |                |                               |  |  |
|                 | To make your appointme           | nts nlease                                       | login at: <a href="https:/&lt;/th&gt;&lt;th&gt;/narents.&lt;/th&gt;&lt;th&gt;&lt;/th&gt;&lt;th&gt;&lt;/th&gt;&lt;th&gt;&lt;/th&gt;&lt;th&gt;&lt;/th&gt;&lt;th&gt;&lt;/th&gt;&lt;/tr&gt;&lt;tr&gt;&lt;th&gt;&lt;/th&gt;&lt;th&gt;booking.co.uk/blueberry&lt;/th&gt;&lt;th&gt;">https://g</a> | parents-booking.co.uk/b | lueberry<           | /a>           |                      |                |                               |  |  |
|                 | To login you will need to        | enter a use                                      | ername (yours is <b>[use</b>                                                                                                    | ername]<,               | /b>) and            |               |                      |                |                               |  |  |
|                 | password. Your password          | can be res                                       | set using then login page                                                                                                    | if you do               | not                 |               |                      |                |                               |  |  |
|                 |                                  |                                                  |                                                                                                    |                         |                     |               |                      |                |                               |  |  |
|                 | Select All Unselect All          |                                                  |                                                                                                    |                         |                     |               | Q Saarch             |                |                               |  |  |
|                 |                                  |                                                  |                                                                                                    |                         |                     | (             | Jearch               |                |                               |  |  |
|                 | All O Invited O Not Invite       | d                                                |                                                                                                    |                         |                     | Filter        | by Priority          |                |                               |  |  |
|                 |                                  |                                                  |                                                                                                    |                         |                     | Select        | t a priority         |                |                               |  |  |
|                 |                                  |                                                  |                                                                                                    |                         |                     |               |                      |                |                               |  |  |
|                 | 4                                |                                                  |                                                                                                    |                         |                     |               |                      | >              |                               |  |  |
|                 | Student                          | Class                                            | Parent's Name                                                                                                    | Priority                | Main<br>Contact?    | Email         |                      | Status         |                               |  |  |
|                 | Ali Adnan                        | Grade                                            | Saima Adnan                                                                                                    | 1                       | Main Contact        |               |                      | Not            |                               |  |  |
|                 | 0                                | 12                                               |                                                                                                    |                         |                     |               |                      | Invited        |                               |  |  |
|                 | O Ali Adnan                      | Grade<br>12                                      | Abirami carunakaran                                                                                                    | 2                       |                     |               |                      | Not<br>Invited |                               |  |  |
|                 | O James Allen                    | Grade 9                                          | Maria Allen                                                                                                    | 1                       | Main Contact        |               |                      | Not<br>Invited |                               |  |  |

a) You will be able to edit the pre-prepared message we have created for you, if you want to. This will explain the dates, start/end times, web address parents login to and will 'mail merge' the the login information they need to enter to log-in.

b) You can select which parents you want to send your invite to. Most schools will either:

- Invite all parents, or
- Invite all Main Contacts (and perhaps later select some 2nd parents to send invites to, for separated-parent bookings)

To help, the Invite page will show parent Priorities, as well as which parents are the Main Contact. You can filter by Priority, to help select and send these parents an invite using the tick boxes and "Select All" option, and the "Send to Selected Contacts" button in the Control Panel.

#### 7. Making/editing appointments for parents

Once your invites have been sent, and after the Booking Opens day/time has passed, parents will be able to make appointments.

Before booking officially opens, during the booking window, and after the deadline has passed, Admins can make and delete appointments for parents using the Manage Bookings page.

| Parents Booking                                                  | Will Mack                                                  | ry Example School<br>enzie                                                        |                                         |                             |                         |                |                          | Log-out |
|------------------------------------------------------------------|------------------------------------------------------------|-----------------------------------------------------------------------------------|-----------------------------------------|-----------------------------|-------------------------|----------------|--------------------------|---------|
| Dashboard<br>Set-up School<br>Upload Data<br>Parents<br>Teachers | Blueberry Example                                          | <u>le School</u> / Manage Bookings<br><mark>w Bookings</mark><br>Parents' Evening | Date                                    | Reminders                   | Start                   | End            | Book Live Training     O | Help    |
| Evenings                                                         | Spring Term<br>Spring Term                                 | Another Example Parents' Every of<br>Example Parents' Evening                     | 24th Apr 2025                           | Send Messages Send Messages | 07:00<br>09:00          | 10:55<br>11:00 |                          |         |
| Manage Bookings<br>Reports<br>View Contract                      | Event Bookings<br>Name of Group<br>Example<br>School Clubs | Event<br>Aladdin Test Event                                                       | Event Start Time<br>30th Apr 2025 18:30 | Event End 1<br>30th Apr 2(  | <b>ime</b><br>125 20:30 |                |                          |         |
|                                                                  | Name of Group                                              | School Club Name This is an example Club                                          | 28th May 2024 11:20                     | School Cl<br>28th May       | ub End Tin<br>2024 13:0 | ne<br>0        |                          |         |
|                                                                  | Example                                                    | Breakfast Club                                                                    | 03/06/2024                              | 28/06/20                    | 124                     |                |                          |         |
|                                                                  |                                                            |                                                                                   |                                         |                             |                         |                |                          |         |

On the Manage Bookings page, you have the choice of logging in as a parent, OR using an Admin booking area. Each has their own benefits, but where you are making an entire schedule for a parent, perhaps across multiple students, logging in as a parent can be best.

However, if you click on a parents' evening name, you will be taking to an Admin booking page which shows all teachers and allows you to make bookings for any parents, with any teachers, by-passing rules and limits that might be in place for parents. You can also cancel, print, email, share (with another teacher) and transfer appointments to another teacher. To make appointments, simply click on an appointment time that says "Available". You will then be asked to select which student and parent the appointment is for.

Appointments which you want to cancel need to be ticked (there's a 'Select All' option where you need to select all of a teacher's appointments), and the same is true for sharing and transferring appointments. Once the appointments are selected, use the buttons in the Control Panel on the right to complete the action.

| D Parents Booking                             | Blueberry Exam                                         | ple School                                                                                   | Log-out 🔗                                   |
|-----------------------------------------------|--------------------------------------------------------|----------------------------------------------------------------------------------------------|---------------------------------------------|
| Dashboard                                     | Blueberry Example School /                             | Manage Bookings / Example Parents' Evening                                                   | Book Live Training     Help                 |
| Set-up School<br>Upload Data                  | Uiew Booki                                             | ngs                                                                                          | Control panel                               |
| Parents<br>Teachers                           | To make your booking, select<br>Example Parents' Eveni | Cancel Appointments<br>Selected Below                                                        |                                             |
| Evenings<br>Events & Clubs<br>Manage Bookings | History                                                | V Miss Beth Davidson V Q Search                                                              | E-Mail Appointments<br>To A Parent          |
| Reports<br>View Contract                      | Select All Unselect All                                | Available - click to reserve                                                                 | Share or Transfer<br>Appointments           |
|                                               | 9:20 AM                                                | Rob Mackenzie, A (Mr Will Mackenzie)<br>Available - click to reserve                         | Print A Parent's<br>Appointments            |
|                                               | 9:30 AM<br>9:40 AM                                     | Available - click to reserve<br>Available - click to reserve                                 | Cancel All Of A<br>Parent's<br>Appointments |
|                                               | 9:50 AM<br>10:00 AM                                    | Available - click to reserve<br>Available - click to reserve                                 |                                             |
|                                               | 10:20 AM                                               | Available - click to reserve<br>Available - click to reserve                                 |                                             |
|                                               | 10:30 AM                                               | Available - click to reserve<br>Available - click to reserve<br>Available - click to reserve |                                             |
|                                               | 10.50 AM                                               | Anauania - cury (n 1636).Aa                                                                  |                                             |

Where a parents' evening has multiple dates, scroll down to view the correct date before making/editing appointments.

#### 8. Chasing parents who have not booked yet

At any time, you can go to the Dashboard > Options > Chase Parents page and send parents a customised reminder to make their appointments.

The only parents shown on the Chase Parents page are those of students who have no appointments made for them so far. As soon as one parent makes appointments, both are removed, for the avoidance of doubt.

| Parents Booking | Blueberry Example School<br>Will Mackenzie                                                                                  | Log-out 🗟                                                                                |
|-----------------|----------------------------------------------------------------------------------------------------|------------------------------------------------------------------------------------------|
| Dashboard       | Blueberry Example School / Reports / List of parents who have not booked yet                                                | Book Live Training     Ø Help                                                            |
| Set-up School   | List of parents who have not booked yet                                                                                     | (O) Control panel                                                                        |
| Upload Data     |                                                                                                    | Chase Parents Email Message                                                              |
| Parents         | Spring Term:Examp Parents' Evening                                                                                          | N.B. As well as the text below, the e-mail                                               |
| Teachers        | CID2562 : W                                                                                                    | parents are sent will include their name and<br>explain to them where to go to login and |
| Evenings        | Message Selected Parents Message All Parents                                                                                | make their appointments.                                                                 |
| Events & Clubs  |                                                                                                    |                                                                                          |
| Manage Bookings | Select All Unselect All Q Search                                                                                            | It has come to our attention that you have yet<br>to make an appointment for our Example |
| Reports         |                                                                                                    | Parents' Evening.<br>This quant is an 22nd May 2024 from 09:00                           |
| View Contract   | Parent's<br>Student Class Name RSVP Status Contacts                                                                         | to 11:00.                                                                                |
|                 | Rob<br>Mackenzie         A         Will<br>Mackenzie         Unsubscribed<br>Mackenzie         1<br>example@parentemail.com |                                                                                          |
|                 |                                                                                                    | ~                                                                                        |
|                 |                                                                                                    |                                                                                          |
|                 |                                                                                                    |                                                                                          |
|                 |                                                                                                    |                                                                                          |
|                 |                                                                                                    |                                                                                          |

Parents who are Invited and Chased are able to RSVP no. Where they do this, you will not be able to Chase them. The example above shows where a parent has RSVP'd "no" (showing an "Unsubscribed" status).

#### 9. Getting ready for the big day(s)

Three days before, or earlier, the Dashboard will start to show a "Time to finalise everything" notification which will also be emailed to the school Admins. These reminders help you to:

- Send parents who have not booked yet a reminder to do so
- Print/email teachers' appointment schedules
- Print/email parents a reminder of their appointments

#### Printing Teacher Schedules and Sending Reminders to Parents

Click the "Print/View Teacher Schedules' button on the 'Time to Finalise Everything' notification banner OR go to Dashboard > Options > Print, Email and View Teacher Schedules.

- Click any teacher name to view, print or email their schedule.
- In the Control Panel you will find buttons for bulk-printing and bulk-emailing schedules for parents and/or teachers. In the case of teachers, their schedules can be printed with and without parent contact/personal information, and with and without available appointments on them.

| Parents Booking | Blueberry Example School<br>Will Mackenzie                                      |                                                                        | Log-out 🔂                                                                   |
|-----------------|---------------------------------------------------------------------------------|------------------------------------------------------------------------|-----------------------------------------------------------------------------|
| Dashboard       | Blueberry Example School / List of Teachers                                     |                                                                        | Book Live Training     O Help                                               |
| Set-up School   | Q.✓ List of Teachers                                                            |                                                                        | ر المحمد (Control panel                                                     |
| Upload Data     | 88                                                                              |                                                                        |                                                                             |
| Parents         | Spring Term:Example Parents' Evening                                            |                                                                        | Print Teacher Appointment Schedule(s)                                       |
| Teachers        | This panel displays the list of reports available                               | e for each teacher from the Parents' Evening. Please select a teac.    | Print All Teacher Schedules (Including Available Times)                     |
| Evenings        | from the list below to open the report in a new<br>Parents' Evening is deleted. | w window in a printable format. These reports will be deleted when the |                                                                             |
| Events & Clubs  |                                                                                 |                                                                        | Print All Teacher Schedules Without Comments (Including<br>Available Times) |
| Manage Bookings | Teacher Name                                                                    | Subject                                                                | Delet All Teacher Schodules (Ale Descel Commercie)                          |
| Reports         | Miss Beth Davidson                                                              | History                                                                | Print All reacher Schedules (No Parent Comments)                            |
| View Contract   | Rob Mackenzie                                                                   | Test                                                                   | Print All Parent Appointment Schedules                                      |
|                 | Will Mackenzie                                                                  | Test                                                                   | Print One Parents' Appointment Schedule                                     |
|                 |                                                                                 |                                                                        | Add Breaks or Extend Teacher Schedules                                      |
|                 |                                                                                 |                                                                        | E-Mail Appointment Reminder to All Parents                                  |
|                 |                                                                                 |                                                                        | E-mail All Teachers Their Appointment Schedules                             |

We recommend clicking the buttons highlighted above.

#### 10. Reports / checking stats

Check your parents' evening's statistics, before, during and after booking, using Dashboard > Options > Check Stats OR the Reports page.

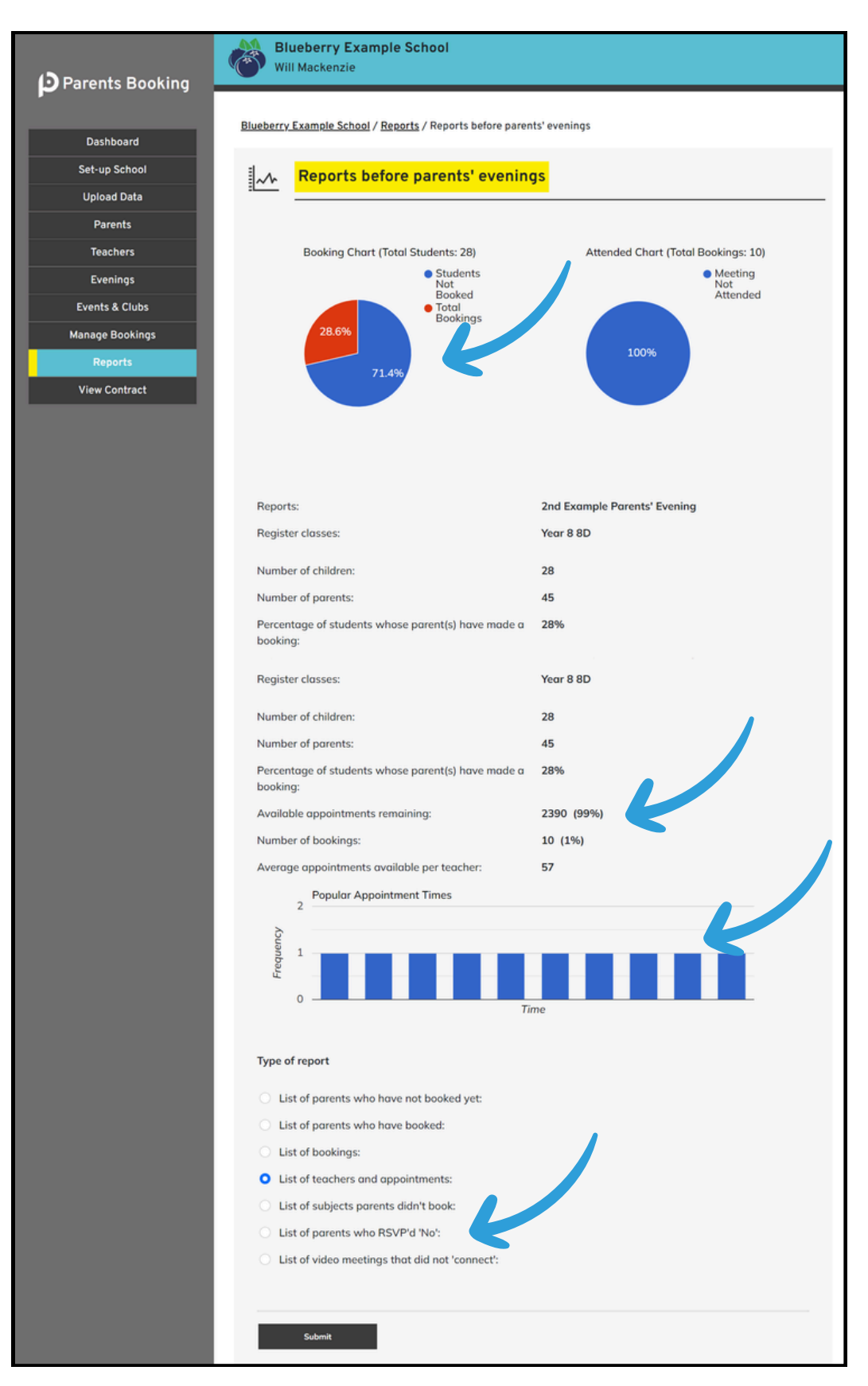

Pie charts and bar graphs display information related to appointments, but you can also check the % of appointment booked and remaining, see who has RSVP'd "No" and check which video meetings did not connect.

If you look at reports for parents' evenings that are in the past, you can even check which were the most popular appointment times.

## Other guides you can download

- Setting up a video/hybrid parents' evening
- Instruction guide for your school's teachers
- Instruction guide for your school's parents
- Admin guide for setting up events, clubs and wraparound care booking (as well as online payments)

## Guides for slightly more niche topics

- Parent guide to share their appointments with other parents.
- Admin guide to share a parent's appointments with 2+ teachers
- Admin guide to create a login account for a Translator, and inviting them to join selected meetings

### Support

If you need help, please reach out to our support team.